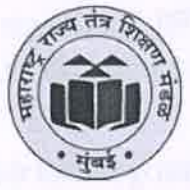

#### महाराष्ट्र राज्य तंत्र शिक्षण मंडळ

(स्वायत्त) (ISO ९००१:२०१५) (ISO/IEC २७००१:२०१३) शासकीय तंत्रनिकेतन इमारत, ४ था मजला, ४९, खेरवाडी, वांद्रे (पूर्व), मुंबई - ४०० ०५१ दूरध्वनी क्र. ०२२-६२५४२१००/१८८/११० संकेतस्थळ : www.msbte.ac.in ई-मेल : secretary@msbte.ac.in

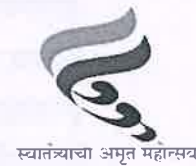

दिनांक: 0 7 FEB 2025

जा. क्र. मरातंशिमं/का-४३/२०२५/ ६८

#### महत्वाचे परिपत्रक

प्रति,

प्राचार्य, अखिल भारतीय तंत्रशिक्षण परिषद मान्यताप्राप्त अभियांत्रिकी पदविका अभ्यासक्रम राबविणाऱ्या मंडळाशी संलग्नित सर्व संस्था

#### विषय : शैक्षणिक वर्ष २०२४-२५ मध्ये प्रथम व थेट द्वितीय वर्षात K-scheme मध्ये प्रवेशित विद्यार्थ्यांचे Academic Bank of Credits (ABC ID) तयार करणे बाबत..

मंडळाने राष्ट्रीय शैक्षणिक धोरण २०२० (NEP-२०२०) च्या अनुषंगाने नविन पाठ्यक्रम (K-scheme) तयार करुन शैक्षणिक वर्ष २०२३-२४ पासुन अंमलबजावणी केली आहे. सदर शैक्षणिक धोरणानुसार विद्यार्थ्यांची Academic Bank of Credits (ABC) करिता नोंदणी करणे अनिवार्य आहे. मंडळाशी संलग्नित सर्व संस्थांमधील शैक्षणिक वर्ष २०२४-२५ करीत प्रथम व थेट द्वितीय वर्षात K-scheme मध्ये नव्याने प्रवेशित विद्यार्थ्यांचे ABC Id तयार करण्याकरीता खालीलप्रमाणे कार्यवाही करावी.

- १) ABC Id प्रक्रियेबाबत विद्यार्थ्यांना मार्गदर्शन करण्याकरीता संस्थास्तरावर अभ्यासक्रमनिहाय एका अधिव्याख्यात्याची नोडल अधिकारी म्हणून नियुक्ती करावी.
- २) सर्व AICTE मान्यताप्राप्त संस्थेने www.msbte.ac.in या मंडळाच्या अधिकृत संकेतस्थळावर STUDENT ACTIVITIES टॅब मधील ABC ID Creation Portal (Only for AICTE Institutes) या लिंकवर जाऊन Institute Log In मध्ये संस्था क्रमांक व प्रिन्सिपॉल इमेलवर प्राप्त झालेला डिफॉल्ट पासवर्डचा वापर करून लॉगिन करावे. संस्थेचे लॉगिन केल्यानंतर Enrolled Student List या टॅबमध्ये उपलब्ध करून देण्यात आलेले विद्यार्थ्यांचे पासवर्ड प्रत्येक विद्यार्थ्याला गोपनीयरित्या वाटप करावे.
- ३) संस्थेच्या उपरोक्त लॉगिन मध्ये उपलब्ध यादीतील सर्व विद्यार्थ्यांनी www.msbte.ac.in या मंडळाच्या अधिकृत संकेतस्थळावर STUDENT ACTIVITIES टॅब मधील ABC ID Creation Portal(Only for AICTE Institutes) या लिंकवर STUDENT LOG IN मध्ये जाऊन Enrollment नंबर व संस्थेकडून प्राप्त झालेला पासवर्डचा वापर करून नोंदणी करावी व वयक्तिक माहिती, आधार माहिती अद्ययावत करून ABC Id तयार करावा.
- ४) ABC ID Creation Portal(Only for AICTE Institutes) चा वापर समजून घेण्यासाठी विद्यार्थी व संस्थांसाठी सोबत जोडलेल्या ABC ID Guideline Manual चा उपयोग करावा.
- ५) ज्या विद्यार्थ्यांनी यापूर्वी Digilocker चा वापर करून ABC ID तयार करून घेतला असला तरी अशा सर्व विद्यार्थ्यांना ABC ID Creation Portal(Only for AICTE Institutes) या लिंकवर जाऊन स्वतःची नोंदणी करुन वयक्तिक माहिती, आधार माहिती अद्ययावत करून ABC Id तयार करण्याची प्रक्रिया पूर्ण करणे

आवश्यक आहे, जेणेकरून विद्यार्थ्यांचा यापूर्वी तयार केलेला ABC ID विद्यार्थ्यांच्या Enrollment सोबत जोडला जाईल. अशा सर्व विद्यार्थ्यांना "ABC ID Already Exist" असा मेसेज प्राप्त झाल्यावर नोंदणी प्रक्रिया पूर्ण होईल.

६) विद्यार्थ्यांचा ABC Id निकालासोबत संलग्न करण्यात येणार आहे व त्यानुसार विद्यार्थ्यांच्या गुणपत्रिका मंडळाद्वारे Digilocker वर अपलोड करण्यात येणार आहेत. त्यामुळे विद्यार्थ्यांचा ABC Id अत्यंत अचुकतेने तयार करून घेणे आवश्यक आहे.

तरी सर्व संस्थानी सदर प्रक्रिया दि. २५.०२.२०२५ पर्यंत पुर्ण करावी. याबाबत तांत्रिक अडचणी आल्यास विभागीय कार्यालयास संपर्क साधावा. उपरोक्त प्रक्रियेनंतर विद्यार्थ्यांचे तयार झालेले ABC ID सदर पोर्टलद्वारे मंडळाकडे एकत्रितरित्या प्राप्त होणार असल्याने संस्थांनी आपल्याकडील ABC ID ची माहिती मंडळाकडे पाठवण्याची आवश्यकता नाही.

(उमेश टे. नागदेवे) सचिव महाराष्ट्र राज्य तंत्र शिक्षण मंडळ, मुंबई

प्रत :

- १) मा. संचालक, महाराष्ट्र राज्य तंत्र शिक्षण मंडळ, मुंबई-५१ यांना माहितीस्तव सादर.
- २) उपसचिव, म. रा. तंत्रशिक्षण मंडळ, विभागीय कार्यालय- मुंबई, पुणे, नागपूर आणि छत्रपती संभाजी नगर यांना माहीती व आवश्यक कार्यवाहीकरीता

# ABC ID Creation Institute Level Activity Guideline Manual

Step-by-step instructions for accessing and managing the 'ABC ID Creation Portal (Only for AICTE Institutes)'

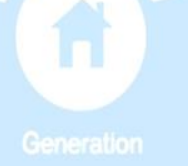

### **Step 1: Accessing Institute Login**

- Click on 'Institute Log In' to proceed.

|                                                                                       | Institute Log in | STUDENT LOG I |  |
|---------------------------------------------------------------------------------------|------------------|---------------|--|
|                                                                                       |                  |               |  |
| Important Instructions                                                                |                  |               |  |
| Please refer ABC ID Creation Institute Level/Student Level Activity Guideline Manual. |                  |               |  |
| Please note : Institute need to send their queries from Principal MSBTE E-Mail ID.    |                  |               |  |

# Step 2: Logging in with Default Password

- Enter the Institute Code as user ID and default password provided on Principal's MSBTE email ID
- Click 'Login' to access the account

| Sign in to your account |  |
|-------------------------|--|
| User Id                 |  |
| Password                |  |
| Log In                  |  |
|                         |  |

# **Step 3: Changing the Default Password**

- Navigate to the 'Security' tab
- To change old password enter a new strong password and confirm it
- Click 'Save changes' to update password

|                       | < | Q #K 🔱 👁 🏝                                                                                                    |
|-----------------------|---|----------------------------------------------------------------------------------------------------|
| Dashboard             |   |                                                                                                    |
| ABC Id List           |   | Profile Or Security                                                                                                    |
| Register student List |   | Old password                                                                                                    |
|                       |   | New password                                                                                                    |
|                       |   | The password must be between 7 to 15 characters which contain at least one uppercase letter, one lowercase letter, and one number. |
|                       |   | Confirm new password                                                                                                    |
|                       |   | Save changes                                                                                                    |
|                       |   |                                                                                                    |
|                       |   |                                                                                                    |

# Step 4: Logging in with New Password

- Use the updated password to log in again
- Ensure successful login before proceeding

| Sign in to your acc | ount     |
|---------------------|----------|
| User Id             |          |
| Password            | <b>~</b> |
| Log In              |          |
|                     |          |

# **Step 5: Navigating the Dashboard**

- The dashboard provides an overview of student data of institute
- Navigate different tab to manage students and accounts

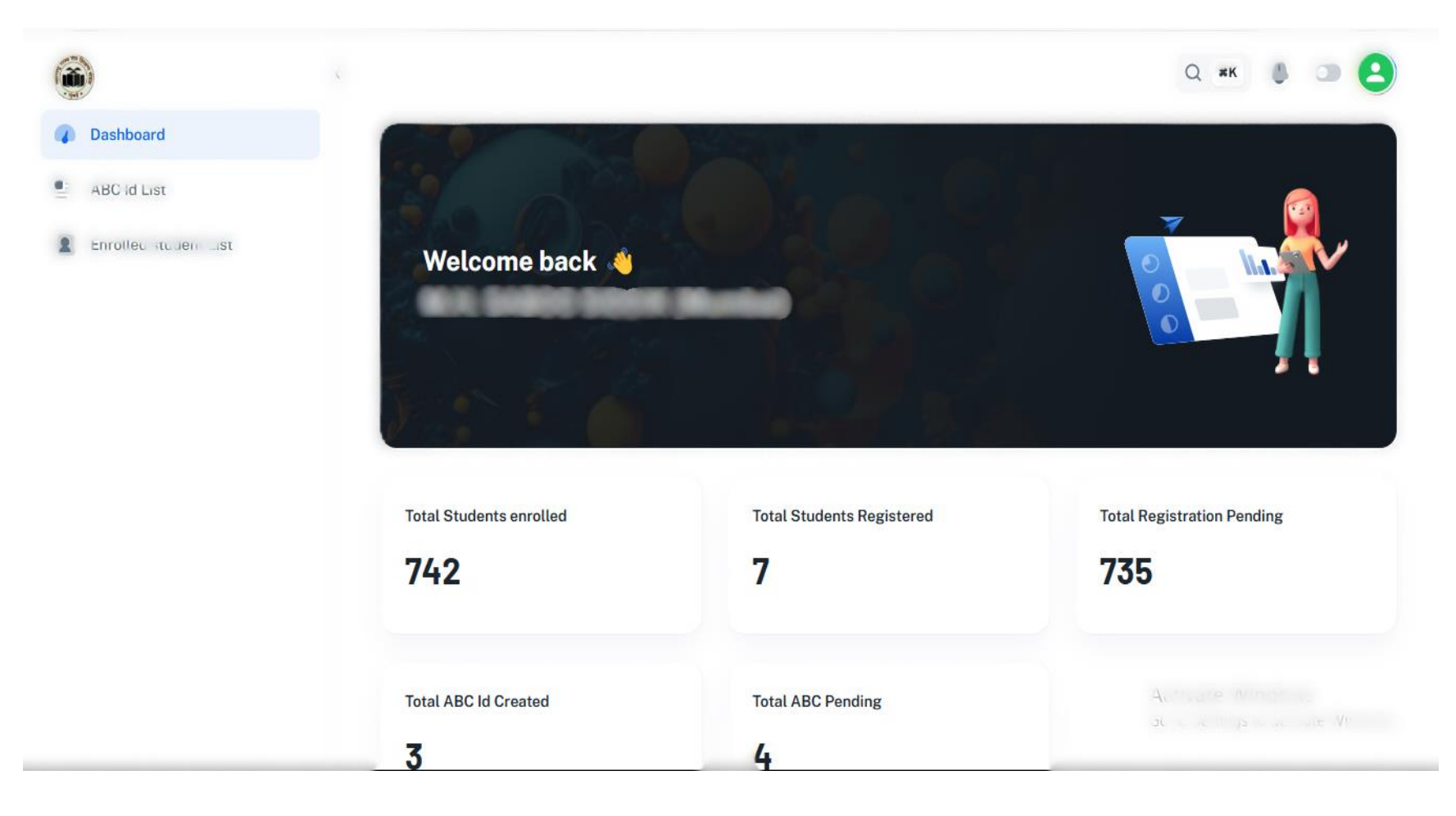

# **Step 6: Viewing Enrolled student List**

- Go to 'Enrolled student List'
- Provide default passwords to students for registration on portal to create ABC ID.
- Registration completed student list will be shown under tab '**Registered**' and pending student list will be shown under tab '**Pending**'

|                       | <                                                   |                     |                     | Q <b>ж</b> к                   | ۵ 🛥 😫                              |
|-----------------------|-----------------------------------------------------|---------------------|---------------------|--------------------------------|------------------------------------|
| Dashboard             | Enrolled Student List                               |                     |                     |                                |                                    |
| ABC Id List           |                                                     |                     |                     |                                |                                    |
| Enrolled student List | 100% 742<br>Total<br>Enrolled 742 Registered 7 Pend | 0.94% 7<br>Register | be                  | 99.06% 735<br>Pending          |                                    |
|                       | O Columns ▼ Filters ■ Density ↓                     | Export              | rollmont No. Course | Q Search                       | Status                             |
|                       | 1                                                   | NA 24               | PCE                 | LE                             | Pending                            |
|                       | 2                                                   | NA 24               | PCE                 | v<br>Acuvate Wi                | Pending<br>ndows                   |
|                       | 3                                                   | 24                  | PCE                 | Go to Settings 1<br><b>r</b> @ | to activate Windows.<br>Registered |

### **Step 7: Viewing ABC Id List**

- Access the 'ABC Id List' section.
- View details of all ABC ID Created student list under tab '**Created**' and pending student list under tab '**Pending**'.

|                       | <   |             |                          |        |                    |                         |         | Q #                     | к 🐧 🗆 😫                 |
|-----------------------|-----|-------------|--------------------------|--------|--------------------|-------------------------|---------|-------------------------|-------------------------|
| Dashboard             | AB  | C ID List   |                          |        |                    |                         |         |                         |                         |
| ABC Id List           |     |             |                          |        |                    |                         |         |                         |                         |
| Enrolled student List |     |             | Total       8 Candidates |        |                    | Created<br>3 Candidates |         | =                       | Pending<br>5 Candidates |
|                       | Re  | egistered 8 | Created 3                | Pend   | ing <mark>5</mark> |                         |         |                         |                         |
|                       | G   | Columns     | Filters D                | ensity | Export             |                         |         | Q Search                |                         |
|                       | Srl | No Region   | Institute Co             | Course | Enrollment No      | Student Name            | Name as | s per Aadhar            | Aadhar No.              |
|                       | 1   | NA          | NA                       | PEE    | 24                 |                         | NA      |                         | NA                      |
|                       | 2   | 5001        | 2                        | PCE    | 24                 | /                       |         |                         |                         |
|                       | 3   | NA          | NA                       | PCE    | 24                 |                         | NA      | Activate<br>Go to Setti | WNA ows                 |
|                       | 4   | 5001        | 2                        | PCE    | 24                 | -                       | -       | 00 10 0011              |                         |

# ABC ID Creation Student Level Activity Guideline Manual

Step-by-step instructions for students to register and create their ABC ID on 'ABC ID Creation Portal (Only for AICTE Institutes)'

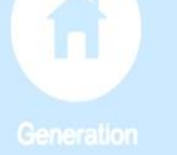

### **Step 1: Accessing Student Log In**

- Go to the MSBTE Official website (<u>www.msbte.ac.in</u>) and Go to **'STUDENT ACTIVITIES**' tab and click on **'ABC ID Creation Portal** (Only for AICTE Institutes)' Link
- Click on 'STUDENT LOG IN' to proceed

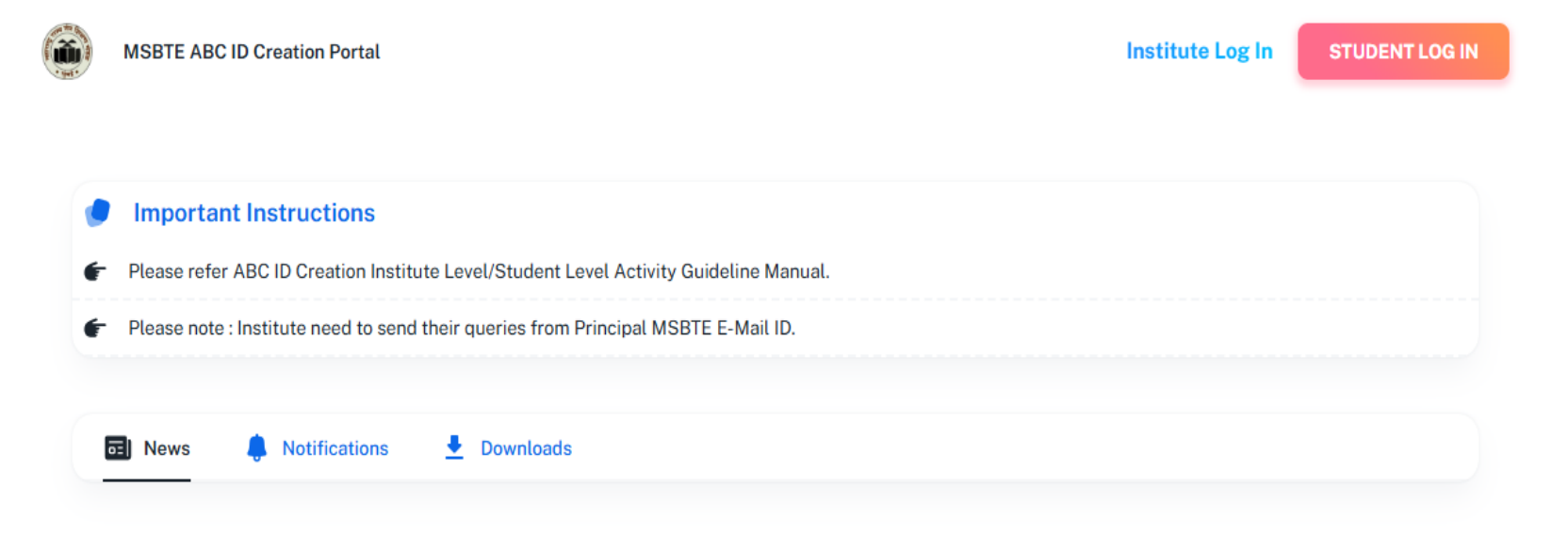

# **Step 2: Signing Up for Registration**

- Click on 'Sign Up' to register as a new user
- Proceed with the next steps

| Sign in to your account<br>Don't have an account? Sign Up |  |
|-----------------------------------------------------------|--|
| Enrollment No                                             |  |
| Password Xre you forgot your password? Forgot password?   |  |
| Log In                                                    |  |

### **Step 3: Registration Form**

- Enter correct Enrollment No
- Enter the default password provided by Institute
- Proceed to create your account

| Registration Form                                                             |  |
|-------------------------------------------------------------------------------|--|
| Already have an account? Sign In                                              |  |
| • • •                                                                         |  |
| Verification of Enrollment Registration OTP Verification Id                   |  |
|                                                                               |  |
| C Enrollment No                                                               |  |
| Password                                                                      |  |
| Verify Enrollment No                                                          |  |
|                                                                               |  |
| Back                                                                          |  |
| By signing up, I agree to <u>Terms of service</u> and <u>Privacy policy</u> . |  |

# Step 4: Enter Personal Details and change default password

• Enter your personal Email ID, Mobile Number, and set a new password and click on 'Send OTP'

| Already have an account? Sign In                                                                                                    |  |
|----------------------------------------------------------------------------------------------------|--|
| ✓ ● ●                                                                                                    |  |
| Verification of Enrollment Registration OTP Verification                                                                             |  |
|                                                                                                    |  |
| Email Id                                                                                                    |  |
| Mobile No                                                                                                    |  |
| New Password                                                                                                    |  |
| • The password must be between 7 to 15 characters which contain at least one uppercase letter, one lowercase letter, and one number. |  |
| Confirm Password                                                                                                    |  |
| Send OTP                                                                                                    |  |

### **Step 5: OTP Verification**

- Check your email and mobile for OTP
- Enter received OTP(both mobile & email) and click on 'Create Account'
- Validity of OTP is 15 mins

| Verification of Enrollment<br>Id          | Registration                                                                 | OTP Verification                             |
|-------------------------------------------|------------------------------------------------------------------------------|----------------------------------------------|
| <b>Pleas</b><br>W<br>Please enter the OTF | e check your mok<br>/e've sent a 6-digit OTP.<br>? in the box below to verif | <b>Dile!</b><br>fy your Mobile No.           |
| -                                         |                                                                              | -                                            |
| Pleas<br>We've ema<br>Please enter the co | se check your em<br>iled a 6-digit confirmatio<br>ode in the box below to vo | <b>ail!</b><br>on code.<br>erify your email. |
|                                           |                                                                              | •                                            |
|                                           | Create Account                                                               |                                              |

# Step 6: Sign in to your account with Updated Password

• Use your Enrolment No. and new password to log in for further processing

|                                                                         |     | OTP s | uccessfully verified | × |
|-------------------------------------------------------------------------|-----|-------|----------------------|---|
| <b>Sign in to your account</b><br>Don't have an account? <b>Sign Up</b> |     |       |                      |   |
| Enrollment No                                                           |     |       |                      |   |
| Password Are you forgot your password? Forgot password?                 | *** |       |                      |   |
| Log In                                                                  |     |       |                      |   |

### **Step 7: Dashboard Access**

- The dashboard displays your profile and account status
- Navigate to different tab as needed

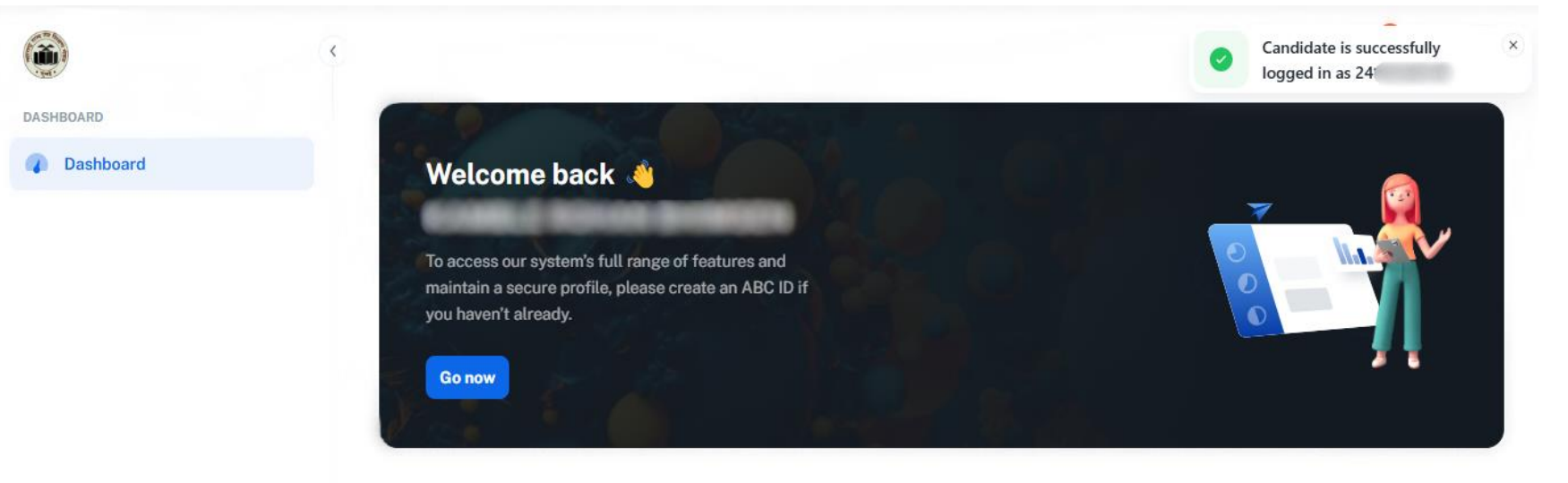

# **Step 8: Creating and Fetching ABC ID**

- Click on 'Go now' to Create ABC ID OR
- Click on Profile Icon at right top corner of dashboard.
- Click on 'Create ABC ID' to create ABC ID

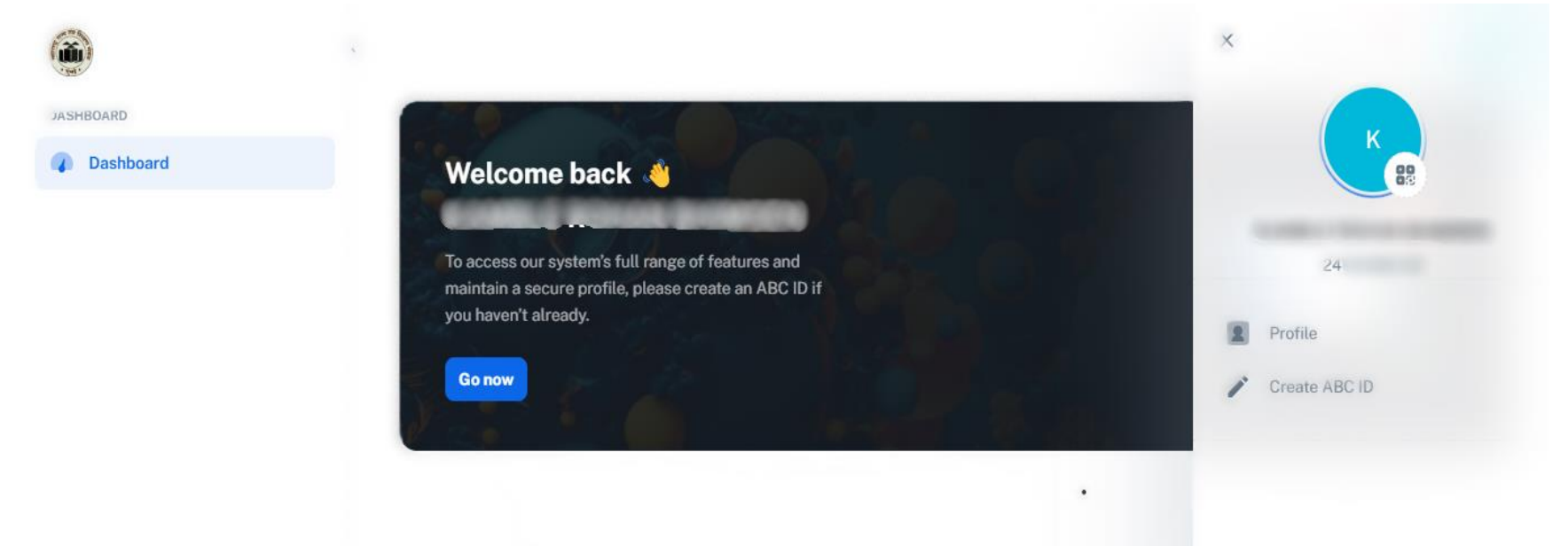

# **Step 9: Filling Personal Information**

- Enter correct Aadhar Number and Name as per Aadhar
- Mobile No., Date of Birth(DOB) and Gender fields displayed are not Editable

|           | <      |                                                                             | Q #K 🤌 💷 K                                                                                                   |
|-----------|--------|-----------------------------------------------------------------------------|----------------------------------------------------------------------------------------------------|
| DASHBOARD |        | •                                                                           |                                                                                                    |
| Dashboard |        | Registration                                                                | Create BC d                                                                                                  |
|           |        |                                                                             |                                                                                                    |
|           | Aadha  | ar No                                                                       | Enter Full Name As per Aadhar                                                                                |
|           | Mobile | No.                                                                         | DOB as per Aadhar *<br>1991-03-25                                                                            |
|           | Gend   | ler                                                                         |                                                                                                    |
|           | O Mal  | e Female<br>I hereby giving cor<br>ong APAAR ID formerly known as ABC ID ar | isent to capture my Aadhaar number for educational purposes like creating unique<br>nd MSBTE Exam & results. |
|           |        |                                                                             | Back & Edit                                                                                                  |

#### Step 10: To save & preview

• Click the consent checkbox

C.

DAS

• Click 'Save & Preview' to proceed

| ARD     | Registration                                                                 | Create ABC Id                                                                                     |
|---------|------------------------------------------------------------------------------|---------------------------------------------------------------------------------------------------|
| snboard |                                                                              |                                                                                                   |
|         | Aadhar No                                                                    | Enter Full Name As per Aadhar                                                                     |
|         | Mobile No. #                                                                 | DOB as per Aadhar *<br>1991-03-25                                                                 |
|         |                                                                              |                                                                                                   |
|         | Gender                                                                       |                                                                                                   |
|         | O Male () Female                                                             |                                                                                                   |
|         | I hereby giving consent to lifelong APAAR ID formerly known as ABC ID and MS | to capture my Aadhaar number for educational purposes like creating unique<br>BTE Exam & results. |
|         |                                                                              | Save & Preview Back & Edit                                                                        |

### Step 11: Create ABC ID

- If all displayed details are correct then click on 'Create ABC Id' button to create ABC ID.
- Otherwise to correct displayed information click on 'Back & Edit' button.

|           | <                                                                                                    | Data saved successfully for × creation ABC ID                                                    |
|-----------|----------------------------------------------------------------------------------------------------|--------------------------------------------------------------------------------------------------|
| DASHBOARD | *                                                                                                    | Create ABC Id                                                                                    |
| Dashboard |                                                                                                    |                                                                                                  |
|           | Aadhar No                                                                                                    | Enter Full Name As per Aadhar                                                                    |
|           | Mobile No. as per Aadhar                                                                                                    | DOB as per Aadhar *<br>1991-03-25                                                                |
|           | Gender                                                                                                    |                                                                                                  |
|           | 🔘 Male 🔘 Female                                                                                                    |                                                                                                  |
|           | I hereby giving consent to hereby giving consent to hereby giving co | o capture my Aadhaar number for educational purposes like creating unique<br>3TE Exam & results. |
|           |                                                                                                    | Create ABC Id Back & Edit                                                                        |
|           |                                                                                                    |                                                                                                  |

# **Step 12: Viewing Student Profile**

- Your profile is now set up
- Access and manage your details from the dashboard

|           | <ul> <li>•</li> </ul> |                                                                                                    | Q | жK | 8 | 0 | M |
|-----------|-----------------------|----------------------------------------------------------------------------------------------------|---|----|---|---|---|
| DASHBOARD |                       | Your career is a journey, not a destination. Every step, no matter how small, shapes who you're becoming. |   |    |   |   |   |
| Dashboard |                       | Enrollment No: 24                                                                                         |   |    |   |   |   |
|           |                       | Region : Mumbai                                                                                           |   |    |   |   |   |
|           |                       | Institute :                                                                                               |   |    |   |   |   |
|           |                       | G Course Code: Diploma in Civil Engineering (Working Professional) (PCE)                                  |   |    |   |   |   |
|           |                       | G Admission Type: Direct Second Year                                                                      |   |    |   |   |   |
|           |                       | Admission Year : 2024                                                                                     |   |    |   |   |   |
|           |                       | <b>DOB:</b> 03/09/1999                                                                                    |   |    |   |   |   |
|           |                       | Aadhar No :                                                                                               |   |    |   |   |   |
|           |                       | Aadhar Name :                                                                                             |   |    |   |   |   |
|           |                       | Phone Number :                                                                                            |   |    |   |   |   |
|           |                       | Email : Not Verified 🖉                                                                                    |   |    |   |   |   |
|           |                       | 🔊 ABC ld :                                                                                                |   |    |   |   |   |
|           |                       | 🔠 ABC ld Created On :                                                                                     |   |    |   |   |   |